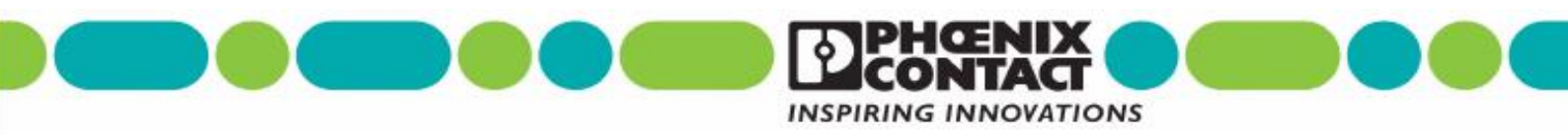

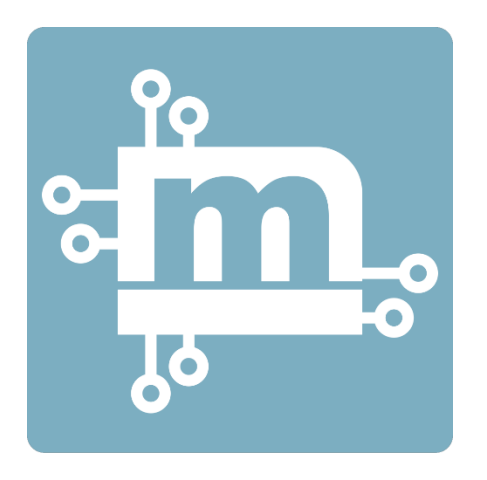

# Guia de Referência Rápida

## Configuração de VPN entre mGuard e ShrewSoft app

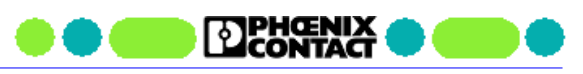

## Índice

| 1.  | Introdução                                           | 3  |
|-----|------------------------------------------------------|----|
| 2.  | Cenário utilizado como exemplo neste quia            | 3  |
| 3.  | Definição dos certificados utilizados na VPN         | 3  |
| 4.  | Configuração do mGuard                               | 4  |
| 4.1 | Acesso inicial a página Web do mGuard                | 4  |
| 4.2 | Configuração dos endereços IPs das portas LAN e VLAN | 5  |
| 4.3 | Configuração do DNS Dinâmico                         | 6  |
| 4.4 | Importar os certificados do mGuard                   | 8  |
| 4.5 | Configurando a conexão VPN                           | 9  |
| 5.  | Configuração do ShrewSoft VPN Client                 | 12 |
| 6.  | Inicializando e testando a conexão VPN               | 15 |

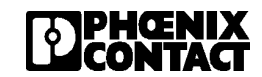

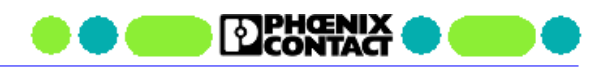

## 1. Introdução

O objetivo deste guia é apresentar o procedimento de configuração de uma VPN utilizando o protocolo IPsec entre um roteador mGuard e o software ShrewSoft VPN.

### 2. Cenário utilizado como exemplo neste guia

Para este guia iremos nos basear na topologia apresentada na figura abaixo.

Nesta topologia, o mGuard é o responsável por interligar a máquina e seus dispositivos a rede corporativa. Com o objetivo de realizarmos um acesso remoto a esta máquina, o mGuard será configurado como um servidor VPN, ou seja, ele ficará aguardando a conexão do software cliente VPN, que para esta configuração, será utilizado o software ShrewSoft VPN Client.

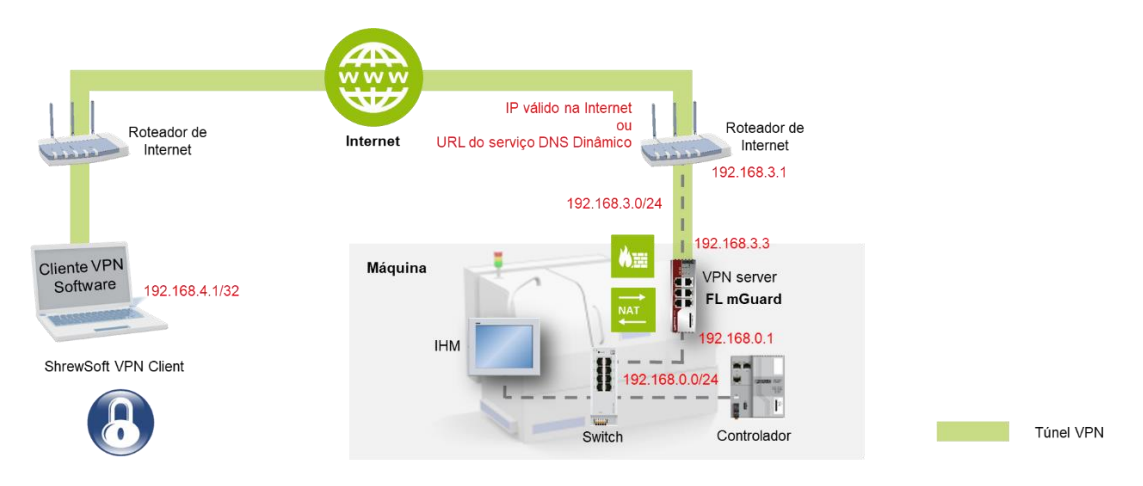

Serão considerados os seguintes IPs para esta configuração:

| 00100 0011010010000    | o oogannoo n'o para oota ooringarayao.       |
|------------------------|----------------------------------------------|
| - Rede da máquina      | : 192.168.0.0 / 255.255.255.0                |
| - Gateway default      | : 192.168.0.1                                |
| - IP do mGuard         |                                              |
| - LAN                  | : 192.168.0.1                                |
| - WAN                  | : 192.168.3.3 / Gateway Default: 192.168.3.1 |
| - Virtual IP do ShrewS | Soft : 192.168.4.1 / 255.255.255.255         |

Neste tutorial, será utilizado o roteador mGuard modelo TC MGUARD RS4000 4G VPN (2903586). Porém, as configurações valem para todos os demais modelos com suporte a VPN.

## 3. Definição dos certificados utilizados na VPN

Nesta configuração da VPN, utilizaremos o protocolo IPSec. O método de autenticação entre o servidor e o cliente será realizado através de certificados X.509.

Desta forma, será necessário a criação dos certificados específicos para cada equipamento. Para esta aplicação serão necessários os seguintes certificados:

mGuard Server
 Certification

0

- Certificado CA
  - Formato: PEM
  - Nome neste guia: Certificado\_CA.crt
- Certificado de máquina
  - Formato: PKC#12
  - Nome neste guia: mGuard\_Server.pfx

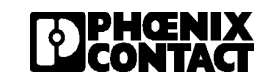

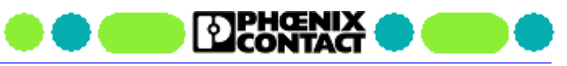

ShrewSoft VPN Client

0

- Certificado CA (o mesmo certificado do mGuard)
  - Formato: PEM
  - Nome neste guia: Certificado\_CA.crt
  - Certificado de máquina
    - Formato: PEM
  - Nome neste guia: ShrewSoft\_Client.crt
- Certificado de máquina com chave privada
  - Formato: PEM + Chave
  - Nome neste guia: ShrewSoft\_Client.pem

Para a criação dos certificados, consulte o guia QRG\_VPN\_Criar\_Certificados\_X509.

### 4. Configuração do mGuard

#### 4.1 Acesso inicial a página Web do mGuard

Na configuração de fábrica, o endereço da porta LAN do mGuard está configurada com o endereço IP 192.168.1.1.

a) Para acessar a página web, digite <u>https://192.168.1.1</u> no navegador Web. A página de login será aberta.

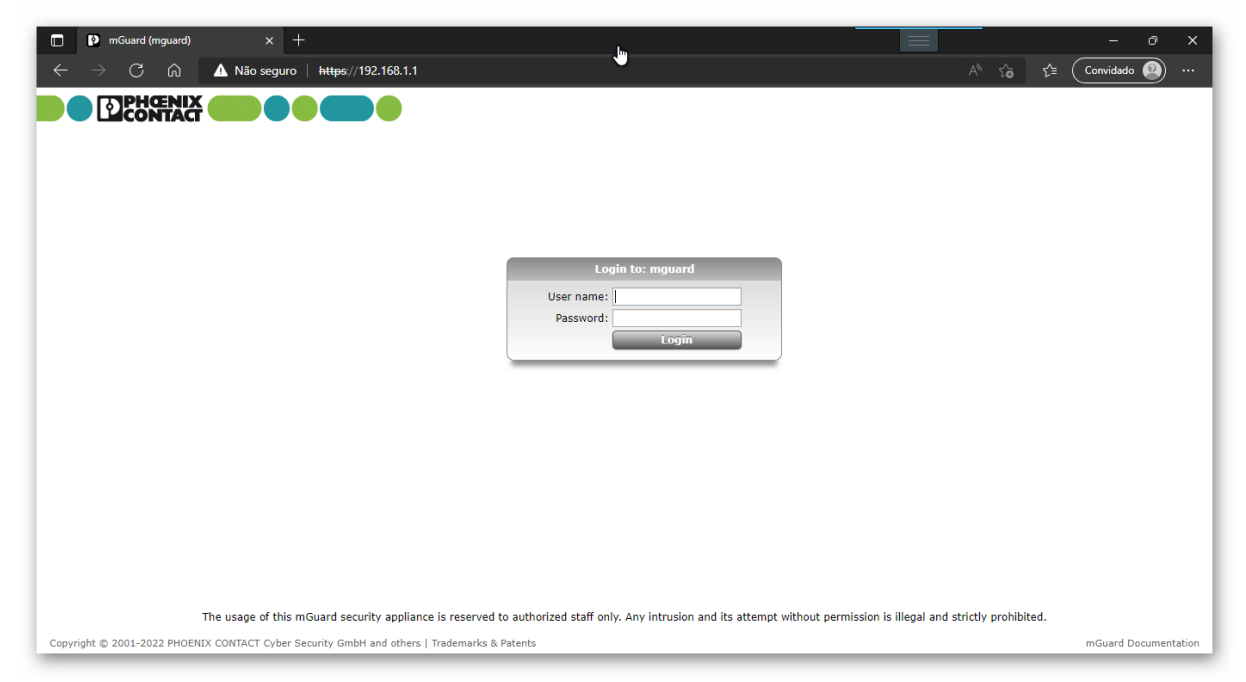

b) Digite o usuário e senha. Os valores padrões de fábrica são:

Usuário: admin Senha: mGuard

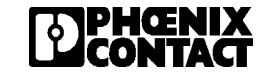

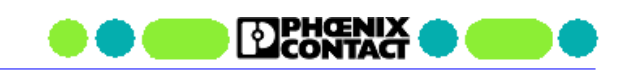

A página de configuração inicial será mostrada.

| mGuard (mguard)                                         | × +                                                            | - ° X                                                                                                    |
|---------------------------------------------------------|----------------------------------------------------------------|----------------------------------------------------------------------------------------------------|
| $\leftarrow \rightarrow$ C $\textcircled{A}$ V          | lão seguro https://192.168.1.1/index.cgi                       | $A^{\mathbb{N}}$ $\mathcal{L}_{\mathbb{D}}$ $\mathcal{L}_{\mathbb{D}}$ $\mathcal{L}_{\mathbb{D}}$ Convidado (2) … |
|                                                         | WARNING: THE ROOT PASS<br>Logged in as admin with role a       | MORD IS NOT CONFIGURED!<br>dmin from 192.168.1.221. Authenticated by login.                                       |
| 8.8.6.default<br>Wednesday, October 19<br>2022 15:33:54 |                                                                | Ŏ 00:29:53                                                                                                    |
| Management                                              | Management » System Settings                                   |                                                                                                    |
| System Settings<br>Web Settings                         | Host Time and Date Shell Access                                | E-Mail                                                                                                    |
| Licensing<br>Update                                     | System                                                         | 0                                                                                                    |
| Configuration Profiles<br>SNMP                          | State of the power supply 1                                    | Power supply 1 working                                                                                            |
| Central Management                                      | State of the power supply 2                                    | Power supply 2 out of order                                                                                       |
| Service I/O                                             | Suctom tomporaturo                                             | Min: 0 90 Current: Max: 60 90 Temporature 0K                                                                      |
| Restart                                                 | System temperature                                             |                                                                                                    |
| Authentication                                          | System use notification                                        | The usage of this mGuard security appliance is reserved to authorized staff only. Any intrusion and its attempt w |
| Network Security                                        |                                                                |                                                                                                    |
| IPsec VPN                                               | System DNS Hostname                                            |                                                                                                    |
| OpenVPN Client                                          | Hostname mode                                                  | User defined (from field below)                                                                                   |
| Logging                                                 | Hostname                                                       | mquard                                                                                                    |
| Support                                                 |                                                                |                                                                                                    |
|                                                         | Domain search path                                             | example.local                                                                                                    |
|                                                         | SNMP Information                                               |                                                                                                    |
|                                                         | System name                                                    | •                                                                                                    |
| Copyright © 2001-2022 PHOENIX CONT/                     | ACT Cyber Security GmbH and others   Legal Notice   Trademarks | & Patents mGuard Documentation                                                                                    |

#### 4.2 Configuração dos endereços IPs das portas LAN e WAN

Para configurar os endereços IPs do mGuard, siga os seguintes passos:

- a) Acesse, no menu da esquerda, a opção Network > Interfaces.
- b) Nesta tela, selecione as opções mostradas na tela abaixo. Neste tutorial iremos definir um endereço fixo para a porta WAN (porta externa). Porém é possível definir a opção DHCP em Router Mode, a fim de obter um IP automaticamente pela rede ao qual o mGuard será conectado.

| 🔲 🚺 mGuard (mguard)                                     | × +                                                              |                                                                             | = - @ ×                                           |
|---------------------------------------------------------|------------------------------------------------------------------|-----------------------------------------------------------------------------|---------------------------------------------------|
| $\leftarrow$ $\rightarrow$ C a $\checkmark$             | Não seguro   https://192.168.1.1/index.cgi                       |                                                                             | A <sup>N</sup> t <sub>o</sub> t Convidado (2) ··· |
|                                                         | WARNING: THE ROOT PASS<br>Logged in as admin with role a         | WORD IS NOT CONFIGURED!<br>dmin from 192.168.1.221. Authenticated by login. | <b>D</b> ¢ U                                      |
| 8.8.6.default<br>Wednesday, October 19<br>2022 15:47:17 |                                                                  |                                                                             | ₫ 00:23:25                                        |
| Management                                              | Network » Interfaces                                             |                                                                             |                                                   |
| System Settings<br>Web Settings                         | General External Internal DMZ                                    | Secondary External                                                          |                                                   |
| Licensing<br>Update                                     | Network Status                                                   |                                                                             | 0                                                 |
| Configuration Profiles                                  | External IP address                                              | 10.0.0.152                                                                  |                                                   |
| Central Management                                      | Current default route                                            | 10.0.0.253                                                                  |                                                   |
| Restart                                                 | Used DNS servers                                                 | DNS root servers                                                            |                                                   |
| Network                                                 | Network Mode                                                     |                                                                             |                                                   |
| Interfaces                                              |                                                                  | 1                                                                           |                                                   |
| Mobile Network                                          | Network mode                                                     | Router                                                                      |                                                   |
| Serial Line<br>Ethernet                                 | Router mode                                                      | Static                                                                      | -                                                 |
| NAT                                                     |                                                                  | I.                                                                          |                                                   |
| DNS                                                     |                                                                  |                                                                             |                                                   |
| DHCP                                                    |                                                                  |                                                                             |                                                   |
| Proxy Settings                                          |                                                                  |                                                                             |                                                   |
| Dynamic Routing                                         |                                                                  |                                                                             |                                                   |
| GRE Tunnel                                              |                                                                  |                                                                             |                                                   |
| Authentication                                          | *                                                                |                                                                             |                                                   |
| Copyright © 2001-2022 PHOENIX C                         | NNTACT Cyber Security GmbH and others   Legal Notice   Trademark | s & Patents                                                                 | mGuard Documentation                              |

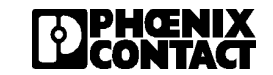

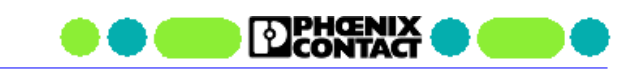

c) Selecione a aba **External** para configurar o endereço IP da porta WAN. Defina o endereço IP da porta e o endereço do Gateway Default da rede (endereço do roteador da rede).

| letwork » Interfaces |                       |                    |                  |   |  |
|----------------------|-----------------------|--------------------|------------------|---|--|
| General Exter        | nal Internal DMZ      | Secondary External |                  |   |  |
| External Networks    |                       |                    | _                | ? |  |
| Seq. 🕂               | IP address            | Netmask            | Use VLAN VLAN ID |   |  |
| 1                    | 192.168.3.3           | 255.255.255.0      | 1                |   |  |
| Additional Externa   | l Routes              |                    | la la            |   |  |
| Seq. (+)             |                       | Network            | Gateway          |   |  |
| Default Gateway      |                       |                    |                  |   |  |
|                      | IP of default gateway | 192.168.3.1        |                  |   |  |
|                      |                       |                    |                  |   |  |

d) Selecione a aba Internal para configurar o endereço IP da porta LAN.

| nternal Networ | ks          |               |                  | Ċ |
|----------------|-------------|---------------|------------------|---|
| Seq. 🕂         | IP address  | Netmask       | Use VLAN VLAN ID |   |
| 1              | 192.168.0.1 | 255.255.255.0 | 1                |   |

e) Clique no ícone superior no formato de um disquete, para salvar a configuração.

| 8.8.6.default<br>Wednesday, October 19<br>2022 15:58:48 | WARNING: THE ROOT PASSWORD IS NOT CONFIGUREDI           Logged in as admin with role admin from 192.168.0.221. Authenticated by login.           0 00:29:01 |                |                     |          |         | © 00:29:08 |
|---------------------------------------------------------|----------------------------------------------------------------------------------------------------|----------------|---------------------|----------|---------|------------|
| Management                                              | Network » Interfaces                                                                                                    |                |                     |          |         |            |
| Network                                                 | Coursel Costan                                                                                                    | al Tubunal Dur | Consultant External |          |         |            |
| Interfaces                                              | General Extern                                                                                                    | Internal DMZ   | Secondary External  |          |         |            |
| Mobile Network                                          | Internal Networks                                                                                                    |                |                     |          |         | 0          |
| Serial Line                                             |                                                                                                    |                |                     |          |         | <u> </u>   |
| Ethernet                                                | Seq. (+)                                                                                                    | IP address     | Netmask             | Use VLAN | VLAN ID |            |
| NAT                                                     | _                                                                                                    |                |                     |          |         |            |
| DNS                                                     | 1                                                                                                    | 192.168.0.1    | 255.255.255.0       |          | 1       |            |
| DHCP                                                    |                                                                                                    |                |                     |          |         |            |
| Proxy Settings                                          | Additional Internal                                                                                                    | Routes         |                     |          |         |            |
| Dynamic Routing                                         |                                                                                                    |                |                     |          |         |            |
| GRE Tunnel                                              | Seq. (+)                                                                                                    |                | Network             | Gi       | ateway  |            |
| Authentication                                          |                                                                                                    |                |                     |          |         |            |

Neste momento, o mGuard irá assumir as novas configurações de IP das portas. Portanto para voltar a acessar a página de configuração é necessário alterar o endereço IP da porta do computador para a nova faixa de IP (ex: 192.168.0.xx) e digitar no navegador Web, o novo endereço IP (<u>https://192.168.0.1</u>).

#### 4.3 Configuração do DNS Dinâmico

Neste tutorial, o mGuard será configurado como um Servidor VPN. Desta forma, ele fica aguardando o Cliente VPN iniciar a conexão.

Para o Cliente VPN encontrar o mGuard através da internet, é necessário termos um endereço IP valido na internet que dê acesso ao mGuard. Neste caso, podemos ter 2 situações:

- 1) mGuard conectado via porta WAN na rede interna da empresa e acesso a internet via roteador de Internet da empresa (conforme apresentado na topologia do capítulo 2).
- 2) mGuard se comunica diretamente na internet através de um modem celular incorporado a ele (Ex: TC MGUARD RS4000 4G VPN).

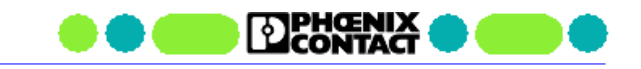

Nos dois casos, podemos ter endereços IPs fixos ou dinâmicos. No caso da empresa, esta pode ter um IP fixo contratada pela fornecedora do link de internet ou pode ter um IP dinâmico onde a cada momento recebe um IP diferente para acesso à internet. No caso do modem celular temos as duas opções também. SIM Card com IP fixo contratado junto a empresa de telefonia celular ou um SIM Card tradicional com IP dinâmico.

No caso de IPs fixos, basta informamos este IP no ShrewSoft para que ele encontre mGuard. No caso de IP dinâmico devemos utilizar algum serviço de DNS Dinâmico para que possamos encontrar o mGuard usando uma URL.

Para utilizarmos um serviço de DNS dinâmico com o mGuard, devemos seguir os seguintes passos:

- a) Acesse, no menu da esquerda, a opção Network > DNS. Selecione a aba DynDNS.
- b) Nesta aba, habilite o serviço, escolha o serviço a ser usado (neste tutorial usaremos o no-ip), insira seu usuário e senha da sua conta no serviço de DNS dinâmico e o hostname criado neste serviço.
- c) Clique no ícone superior no formato de um disquete, para salvar a configuração.

| 🔲 😰 mGuard (mguard)                                   | × +                                                              |                                                                             | - 0 X                              |
|-------------------------------------------------------|------------------------------------------------------------------|-----------------------------------------------------------------------------|------------------------------------|
| $\leftarrow$ $\rightarrow$ C $\bigcirc$               | Não seguro   https://192.168.0.1/index.cgi                       |                                                                             | A <sup>N</sup> tà t≌ Convidado 🙆 … |
|                                                       | WARNING: THE ROOT PASS<br>Logged in as admin with role a         | WORD IS NOT CONFIGURED!<br>dmin from 192.168.0.221. Authenticated by login. | 🖬 ¢ U                              |
| 8.8.6.default<br>Tuesday, November 8 2022<br>09:40:04 |                                                                  |                                                                             | ₫ 00:29:52                         |
| Management                                            | Network » DNS                                                    |                                                                             |                                    |
| Network<br>Interfaces                                 | DNS server DynDNS                                                |                                                                             |                                    |
| Mobile Network                                        | DynDNS                                                           |                                                                             | 0                                  |
| Serial Line                                           | - ,                                                              |                                                                             | Ű                                  |
| Ethernet                                              | Register the mGuard at a DynDNS service                          |                                                                             |                                    |
| DNS                                                   | State of the dyndns registration                                 | DynDNS service disabled                                                     |                                    |
| DHCP                                                  |                                                                  |                                                                             |                                    |
| Proxy Settings                                        | Status message                                                   |                                                                             |                                    |
| Dynamic Routing                                       | Refresh interval                                                 | 0:07:00                                                                     | seconds (hh:mm:ss)                 |
| GRE Tunnel                                            |                                                                  |                                                                             |                                    |
| Authentication                                        | DynDNS provider                                                  | No-ip.com                                                                   |                                    |
| IPsec VPN                                             | DynDNS login                                                     | gmail.com                                                                   |                                    |
| OpenVPN Client                                        | DynDNS password                                                  | @                                                                           |                                    |
| QoS                                                   | -,,                                                              |                                                                             |                                    |
| Logging                                               | DynDNS hostname                                                  | mguardserver.ddns.net                                                       |                                    |
| Support                                               |                                                                  | 10                                                                          |                                    |
|                                                       |                                                                  |                                                                             |                                    |
|                                                       |                                                                  |                                                                             |                                    |
| Copyright © 2001-2022 PHOENIX CO                      | NTACT Cyber Security GmbH and others   Legal Notice   Trademarks | & Patents                                                                   | mGuard Documentation               |

Verifique se o mGuard conseguiu conectar ao serviço DNS e atualizar seu IP.

| DNS server DynDNS                       |                                          |                    |  |  |  |
|-----------------------------------------|------------------------------------------|--------------------|--|--|--|
| DynDNS                                  |                                          | 0                  |  |  |  |
| Register the mGuard at a DynDNS service |                                          |                    |  |  |  |
| State of the dyndns registration        | Successfully updated DynDNS IP           |                    |  |  |  |
| Status message                          | 0: No IP# change detected, still at 186. |                    |  |  |  |
| Refresh interval                        | 0:07:00                                  | seconds (hh:mm:ss) |  |  |  |
| DynDNS provider                         | No-ip.com                                | -                  |  |  |  |
| DynDNS login                            | 0gmail.com                               |                    |  |  |  |
| DynDNS password                         | <ul><li></li></ul>                       |                    |  |  |  |
| DynDNS hostname                         | mguardserver.ddns.net                    |                    |  |  |  |

#### Nota: Direcionamento de porta no roteador de Internet

Caso o mGuard esteja sendo usado na rede interna da empresa (Situação 1 acima), é necessário realizar um direcionamento de portas para que a comunicação do Cliente VPN que chega pela IP do roteador de internet seja direcionado diretamente para o mGuard. Esta configuração deve ser feita no roteador de internet pela equipe de TI da empresa, conforme exemplo abaixo:

| IP and Port Forward | ing     |           |                |                  |                |                  |
|---------------------|---------|-----------|----------------|------------------|----------------|------------------|
| Protocol            | From IP | From port | Incoming on IP | Incoming on port | Redirect to IP | Redirect to port |
| UDP 🗸               | 0.0.0/0 | any       | - %extern      | 500              | 192.168.3.3    | 500              |
| UDP -               | 0.0.0/0 | any       | • %extern      | 4500             | 192.168.3.3    | 4500             |

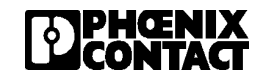

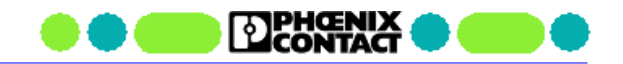

#### 4.4 Importar os certificados do mGuard

Nesta etapa, importaremos o certificado CA e o certificado de máquina no mGuard através dos seguintes passos:

a) Acesse, no menu da esquerda, a opção Authentication > Certificates. Selecione a aba Machine Certificates

| mGuard (mguard)                                        | x +                                                                                                    | - 0 ×                |
|--------------------------------------------------------|----------------------------------------------------------------------------------------------------|----------------------|
| $\leftarrow$ $ ightarrow$ C $\bigtriangleup$ $\Lambda$ | Não seguro   https://192.168.0.1/index.cgi A <sup>®</sup> S <sub>0</sub> S <sup>*</sup> C <sup>*</sup> (                        | Convidado 🕘 …        |
| 8.8.6.default                                          | WARNING: THE ROOT PASSWORD IS NOT CONFIGURED!<br>Logged in as admin with role admin from 192.168.0.221. Authenticated by login. | <b>D</b> \$ U        |
| Friday, November 4 2022<br>15:41:41                    |                                                                                                    | ₫ 00:26:28           |
| Management                                             | Authentication » Certificates                                                                                                   |                      |
| Network<br>Authentication                              | Certificate Settings Machine Certificates CA Certificates Remote Certificates CRL                                               |                      |
| Administrative Users                                   | Machine Certificates                                                                                                    | 0                    |
| Firewall Users RADIUS Certificates                     | Seq. 🕞 Short name Certificate details                                                                                           |                      |
| Network Security                                       | 1 🕂 T                                                                                                    |                      |
| OpenVPN Client                                         |                                                                                                    |                      |
| QoS                                                    |                                                                                                    |                      |
| Support                                                |                                                                                                    |                      |
|                                                        | -                                                                                                    |                      |
|                                                        |                                                                                                    |                      |
|                                                        |                                                                                                    |                      |
|                                                        |                                                                                                    |                      |
|                                                        |                                                                                                    |                      |
|                                                        |                                                                                                    |                      |
| Copyright © 2001-2022 PHOENIX CO                       | NTACT Cyber Security GmbH and others   Legal Notice   Trademarks & Patents                                                      | mGuard Documentation |

- b) Clique no ícone 🕘 para adicionar um certificado.
- c) Clique no ícone para selecionar o certificado de máquina (neste guia chamado de mGuard\_Server.pfx) e insira a senha definida na criação do certificado. Clique em **upload.** Confira o certificado clicando na seta ao lado de **upload.**
- d) Clique na aba CA Certificates

| 🔲 🕑 mGuard (mguard)                            | × +                                                                                        | – o ×                                                                                               |
|------------------------------------------------|--------------------------------------------------------------------------------------------|----------------------------------------------------------------------------------------------------|
| $\leftarrow$ $\rightarrow$ C $\textcircled{A}$ | ão seguro   https://192.168.0.1/index.cgi                                                  | $\mathbb{A}^{\mathbb{N}}$ $\mathfrak{C}_{\mathfrak{D}}$ $\mathfrak{C}_{\mathfrak{T}}$ Convidado 🙆 … |
| 8.8.6.default                                  | WARNING: THE ROOT PASSWORD IS NOT CON<br>Logged in as admin with role admin from 192.168.0 | IGUREDI       221. Authenticated by login.                                                          |
| Friday, November 4 2022<br>15:51:31            |                                                                                            | ₫ 00:29:00                                                                                          |
| Management                                     | Authentication » Certificates                                                              |                                                                                                    |
| Network                                        | Cortificato Sottings Machina Cortificatos                                                  | Romoto Cartificator CRI                                                                             |
| Authentication                                 | Certificate Settings Machine Certificates                                                  |                                                                                                    |
| Administrative Users                           | Trusted CA Certificates                                                                    | $\bigcirc$                                                                                          |
| Firewall Users                                 |                                                                                            |                                                                                                    |
| RADIUS                                         | Seq. (+) Short name                                                                        | Certificate details                                                                                 |
| Certificates                                   |                                                                                            |                                                                                                    |
| Network Security                               | 1 (+)                                                                                      | 🗅 🏦 Upload                                                                                          |
| IPsec VPN                                      |                                                                                            |                                                                                                    |
| OpenVPN Client                                 |                                                                                            |                                                                                                    |
| QoS                                            |                                                                                            |                                                                                                    |
| Logging                                        |                                                                                            |                                                                                                    |
| Support                                        |                                                                                            |                                                                                                    |
|                                                |                                                                                            |                                                                                                    |

e) Clique no ícone para selecionar o certificado CA (neste guia chamado de Certificado\_CA.crt) e clique em upload. Confira o certificado clicando na seta ao lado de upload.

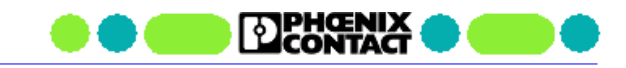

#### 4.5 Configurando a conexão VPN

Nesta etapa, iremos criar e configurar a conexão VPN. Para isto, siga os seguintes passos:

a) Acesse, no menu da esquerda, a opção IPsec VPN > Connections.

| 🔲 💽 mGuard (mguard)                              |                            |                                                            |                                        |                                           |          |            |               |
|--------------------------------------------------|----------------------------|------------------------------------------------------------|----------------------------------------|-------------------------------------------|----------|------------|---------------|
| $\leftarrow$ $\rightarrow$ C $\textcircled{a}$ A | Vão seguro   https://192.1 | 68.0.1/index.cgi                                           |                                        |                                           |          | A* t₀ t≞ ( | Convidado 🕘 … |
|                                                  |                            | WARNING: THE ROOT PASSU<br>Logged in as admin with role ad | VORD IS NOT CON<br>Imin from 192.168.0 | FIGURED!<br>.221. Authenticated by login. |          |            | <b>D</b> ¢ U  |
| Friday, November 4 2022<br>16:02:13              |                            |                                                            |                                        |                                           |          |            | ₫ 00:29:52    |
| Management                                       | IPsec VPN » Connection     | s                                                          |                                        |                                           |          |            |               |
| Network<br>Authentication                        | Connections                |                                                            |                                        |                                           |          |            |               |
| Network Security                                 | License Status             |                                                            |                                        |                                           |          |            | 0             |
| Global                                           |                            | VPN license counter                                        | 0                                      |                                           |          |            |               |
| L2TP over IPsec                                  |                            | OpenVPN license counter                                    | 0                                      |                                           |          |            |               |
| IPsec Status<br>OpenVPN Client                   | Connections                |                                                            |                                        |                                           |          |            |               |
| QoS                                              | Seq. 🕕                     | Initial mode                                               | State                                  | ISAKMP SA                                 | IPsec SA | Name       |               |
| Logging<br>Support                               | 1 🕂 🗐                      | Started -                                                  |                                        |                                           |          | (unnamed)  |               |
|                                                  | ·                          |                                                            |                                        |                                           |          |            |               |

- b) Clique no ícone 🕒 para adicionar uma configuração de VPN e clique no ícone 🖉 para entrar na edição da VPN.
- c) Na tela que abrirá, defina o nome da VPN em "A descriptive name for the connection".
- d) Em seguida, defina os parâmetros conforme mostrado na figura abaixo.

| 🔲 🕑 mGuard (mguard)                             | × +                                                           |                                                                                            |                                                                            |          | - 0 ×                |
|-------------------------------------------------|---------------------------------------------------------------|--------------------------------------------------------------------------------------------|----------------------------------------------------------------------------|----------|----------------------|
| $\leftarrow$ $\rightarrow$ C Q $\blacktriangle$ | Não seguro   https://192.16                                   | 58.0.1/index.cgi                                                                           |                                                                            | A" Q (2) | £≞ Convidado @ …₀    |
| 8.8.6.default                                   |                                                               | WARNING: THE ROOT PASSV<br>Logged in as admin with role ad                                 | VORD IS NOT CONFIGURED!<br>min from 192.168.0.221. Authenticated by login. |          | <b>D</b> \$\$ \$U\$  |
| Friday, November 4 2022<br>16:15:53             |                                                               |                                                                                            |                                                                            |          | ₫ 00:24:50           |
| Management IP                                   | Psec VPN » Connections » (u                                   | nnamed)                                                                                    |                                                                            |          |                      |
| Network                                         | General Authenticatio                                         | on Firewall IKE Opt                                                                        | ions                                                                       |          |                      |
| Authentication Network Security                 | Options                                                       |                                                                                            |                                                                            |          | ? ^                  |
| IPsec VPN<br>Global                             | A descript                                                    | ive name for the connection                                                                | ShrewSoft_VPN                                                              |          |                      |
| Connections                                     |                                                               | Initial mode                                                                               | Started                                                                    |          | •                    |
| IPsec Status OpenVPN Client OnS                 | Address of the remote site'<br>hostname, or '%any' fo<br>clie | s VPN gateway (IP address,<br>or any IP, multiple clients or<br>ents behind a NAT gateway) | %any                                                                       |          |                      |
| Logging                                         | Interface to us                                               | e for gateway setting %any                                                                 | External                                                                   |          | •                    |
| Support                                         |                                                               | Connection startup                                                                         | Wait                                                                       |          | •                    |
|                                                 |                                                               | Controlling service input                                                                  | None                                                                       |          | •                    |
|                                                 |                                                               | Deactivation timeout                                                                       | 0                                                                          |          | seconds (hh:mm:ss)   |
|                                                 | Tok                                                           | ken for text message trigger                                                               |                                                                            |          |                      |
|                                                 | Encape                                                        | sulate the VPN traffic in TCP                                                              | No                                                                         |          | •                    |
|                                                 | Mode Configuration                                            |                                                                                            |                                                                            |          |                      |
|                                                 |                                                               | Mode configuration                                                                         | Off                                                                        |          | •                    |
| Copyright © 2001-2022 PHOENIX CONTAC            | T Cyber Security GmbH and others                              | Legal Notice   Trademarks & Patent                                                         | 5                                                                          |          | mGuard Documentation |

Observe:

- em Connection startup foi definido como "Wait", pois o mGuard será o Servidor VPN, o qual aguarda uma conexão do Cliente VPN.
- em Interface to use for gateway setting %any foi definido como "External" indicando que a conexão será feita pela porta WAN do mGuard.

- e) Em **Transport and Tunnel Settings** defina os parâmetros da rede local e remota, conforme mostrado na figura abaixo.

| Mode Configurat  | ion            |                        |           |                |            |
|------------------|----------------|------------------------|-----------|----------------|------------|
|                  |                | Mode configuration Off |           |                | •          |
| Transport and Tu | unnel Settings |                        |           |                |            |
| iment            | Туре           | Local                  | Local NAT | Remote         | Remote NAT |
|                  | Tunnel         |                        | No NAT 👻  | 192.168.4.1/32 | No NAT -   |
| 4                |                |                        |           |                | ۰.         |

- Type: Tunnel
- Local: 192.168.0.0/24
- Remote: 192.168.4.1/32
- f) Mude para a aba Authentication.
  - Defina Authentication Method para X.509 Certificate.
  - Selecione em Local X.509 certificate o certificado de máquina já carregado (mGuard\_Server).
  - Defina Remote CA Certificate para "No CA certificate, but the remote certificate below".
  - Clique no ícone para selecionar o certificado de máquina do ShrewSoft (neste guia chamado de ShrewSoft\_Client.crt) e clique em upload. Confira o certificado clicando na seta ao lado de upload.

| 🔲 🕑 mGuard (mguard)                                  | × +                                                                                           | - 0 X                                                                                                    |
|------------------------------------------------------|-----------------------------------------------------------------------------------------------|----------------------------------------------------------------------------------------------------|
| $\leftarrow$ $\rightarrow$ C $\otimes$               | Não seguro   https://192.168.0.1/index.cgi                                                    | AN Q 56 51 Convidado 🙆 🗤                                                                                                    |
|                                                      | WARNING: THE ROOT PASSWORD IS NOT CONF<br>Logged in as admin with role admin from 192.168.0.2 | GUREDI<br>21. Authenticated by login.                                                                                                    |
| 8.8.6.default<br>Friday, November 4 2022<br>16:36:25 |                                                                                               | <b>○</b> 00:22:55                                                                                                    |
| Management                                           | IPsec VPN » Connections » (unnamed)                                                           |                                                                                                    |
| Network<br>Authentication                            | General Authentication Firewall IKE Options                                                   |                                                                                                    |
| Network Security                                     | Authentication                                                                                | 0                                                                                                    |
| Global                                               | Authentication method X.509 certificate                                                       | •                                                                                                    |
| Connections<br>L2TP over IPsec                       | Local X.509 certificate                                                                       |                                                                                                    |
| IPsec Status                                         | Remote CA certificate No CA certificate,                                                      | out the remote certificate below                                                                                                    |
| QoS<br>Logging<br>Support                            | Remote certificate ± Download<br>Subject:<br>emailAddress=s                                   | Development     Development     Developme |
|                                                      | Issuer: CN=Cer<br>Valid from: No                                                              | ificado_CA,OU=PHC,O=PhoenixContact,L=SaoPaulo,ST=SaoPaulo,C=BR                                                                                                    |
|                                                      | Valid until: Nov                                                                              | 4 19:33:00 2023 GMT                                                                                                    |
|                                                      | Fingerprint MD                                                                                | 5: F6:01:89:27:BC:F3:D3:8E:E2:5A:DC:DA:51:2A:7A:70                                                                                                    |
|                                                      | Fingerprint SH                                                                                | 1:94:AD:BE:2E:D5:F4:95:39:45:D4:19:8D:8B:00:ED:49:F5:A3:F9:91                                                                                                    |
|                                                      | VPN Identifier                                                                                | *                                                                                                    |
| Copyright © 2001-2022 PHOENIX CONT                   | ACT Cyber Security GmbH and others   Legal Notice   Trademarks & Patents                      | mGuard Documentation                                                                                                    |
|                                                      |                                                                                               |                                                                                                    |

g) Mude para a aba IKE Options. Ajuste os parâmetros desta janela conforme mostrado nas figuras abaixo. Os valores abaixo são apenas sugestões. Porém estes valores devem coincidir exatamente com os valores que serão configurados no software ShrewSoft VPN Client.

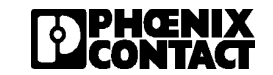

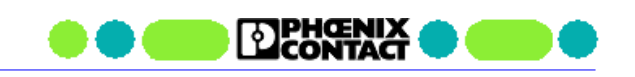

| 🔲 🕑 mGuard (mguard)                                          | × +                                     |                                            |                                         |                                        |         |                      | – o x                |
|--------------------------------------------------------------|-----------------------------------------|--------------------------------------------|-----------------------------------------|----------------------------------------|---------|----------------------|----------------------|
| $\leftarrow$ $ ightarrow$ $\mathbb{C}$ $$ $$ $\mathbb{A}$ Na | ão seguro   https://192.168.0.1/inde    |                                            |                                         |                                        |         | A to t               | E Convidado 🕘 …      |
| 8.8.6.default                                                | WARNIN<br>Logged in                     | G: THE ROOT PASSW<br>as admin with role ad | ORD IS NOT CONF<br>min from 192.168.0.2 | IGURED!<br>21. Authenticated by login. |         |                      | <b>D</b> \$\$        |
| Monday, November 7 2022<br>15:20:44                          |                                         |                                            |                                         |                                        |         |                      | ₫ 00:28:09           |
| Management I                                                 | IPsec VPN » Connections » Shre          | wSoft_VPN                                  |                                         |                                        |         |                      |                      |
| Network                                                      | General Authentication                  | Firewall                                   | IKE Options                             |                                        |         |                      |                      |
| Network Security                                             | ISAKMP SA (Key Exchange)                | )                                          |                                         |                                        |         |                      | 0                    |
| Global                                                       | Seq. 🕂                                  | Encryption                                 |                                         | Hash                                   |         | Diffie-Hellman       |                      |
| Connections<br>L2TP over IPsec                               | 1 🕂 🖬                                   | AES-256                                    | •                                       | SHA-256                                | •       | 3072 bits (group 15) | -                    |
| IPsec Status<br>OpenVPN Client                               | IPsec SA (Data Exchange)                |                                            |                                         |                                        |         |                      |                      |
| QoS                                                          | Seq. (+)                                | Encryption                                 | I.                                      |                                        | Hash    |                      |                      |
| Support                                                      | 1 🕂 🗐                                   | AES-256                                    | -                                       |                                        | SHA-256 | -                    |                      |
|                                                              | Perfect Forward Secrecy                 | (PFS) (Activation                          | 3072 bits (group 1                      | 5)                                     |         |                      | -                    |
|                                                              | recommended. The remote s               | ite must have the<br>same entry.)          |                                         |                                        |         |                      |                      |
|                                                              | Lifetimes and Limits                    |                                            |                                         |                                        |         |                      |                      |
|                                                              | IS                                      | AKMP SA lifetime                           | 8:00:00                                 |                                        |         |                      | seconds (hh:mm:ss)   |
| Copyright © 2001-2022 PHOENIX CONTA                          | ACT Cyber Security GmbH and others   Le | gal Notice   Trademarks                    | & Patents                               |                                        |         |                      | mGuard Documentation |

|                                                | WARNING: THE ROOT PASS<br>Logged in as admin with role a             | VORD IS NOT CONFIGURED!<br>Imin from 192.168.0.221. Authenticated by login. | <b>日</b>            |
|------------------------------------------------|----------------------------------------------------------------------|-----------------------------------------------------------------------------|---------------------|
| Monday, November 7 2022<br>15:22:11            |                                                                      |                                                                             | ල් 00:26:42         |
| Management                                     | IPsec VPN » Connections » ShrewSoft_VPN                              |                                                                             |                     |
| Network<br>Authentication                      | General Authentication Firewall                                      | IKE Options                                                                 |                     |
| Network Security                               | IPsec SA lifetime                                                    | 1:00:00                                                                     | seconds (hh:mm:ss)  |
| IPsec VPN<br>Global                            | IPsec SA traffic limit                                               | 0                                                                           | bytes               |
| Connections<br>L2TP over IPsec<br>IPsec Status | Re-key margin for lifetimes (applies to ISAKMP<br>SAs and IPsec SAs) | 0:09:00                                                                     | seconds (hh:mm:ss)  |
| OpenVPN Client<br>QoS                          | Re-key margin for the traffic limit (applies to<br>IPsec SAs only)   | 0                                                                           | bytes               |
| Logging<br>Support                             | Re-key fuzz (applies to all re-key margins)                          | 100                                                                         | percent             |
|                                                | Keying tries (0 means unlimited tries)                               | 0                                                                           |                     |
|                                                | Dead Peer Detection                                                  |                                                                             |                     |
|                                                | Delay between requests for a sign of life                            | 0:00:30                                                                     | seconds (hh:mm:ss)  |
|                                                | Timeout for absent sign of life after which peer<br>is assumed dead  | 0:02:00                                                                     | seconds (hh:mm:ss)  |
|                                                |                                                                      |                                                                             | < Back              |
| Copyright © 2001-2022 PHOENIX                  | CONTACT Cyber Security GmbH and others   Legal Notice   Trademarks   | & Patents                                                                   | mGuard Documentatio |

h) Salve a configuração realizada clicando no ícone no formato de "disquete" no canto direito superior da tela.

| $\leftarrow$ $\rightarrow$ C $\textcircled{a}$ A     | Não seguro   https://192.168.0.1/index.cgi                                                                                      | A" to | £≦ Convidado ② ··· |
|------------------------------------------------------|----------------------------------------------------------------------------------------------------|-------|--------------------|
|                                                      | WARNING: THE ROOT PASSWORD IS NOT CONFIGURED!<br>Logged in as admin with role admin from 192.168.0.221. Authenticated by login. |       |                    |
| 8.8.6.default<br>Monday, November 7 2022<br>15:36:38 |                                                                                                    |       | ₫ 00:12:15         |
| Management                                           | IPsec VPN » Connections » ShrewSoft_VPN                                                                                         |       |                    |
| Network                                              |                                                                                                    |       |                    |

Com isto, concluímos a configuração da VPN no mGuard.

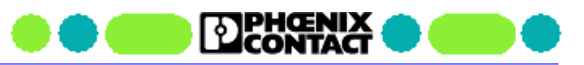

## 5. Configuração do ShrewSoft VPN Client

Para criarmos uma conexão VPN com o ShrewSoft VPN Client siga os seguintes passos:

a) Abra o software ShrewSoft e clique no botão Add.

| (B) VPN Access Manager    | - | × |
|---------------------------|---|---|
| File Edit View Help       |   |   |
| Connect Add Modify Delete |   |   |
|                           |   |   |
|                           |   |   |
|                           |   |   |
|                           |   |   |
|                           |   |   |

- b) Na aba General, configure os seguintes parâmetros:
  - Host Name or IP Address: entre com o endereço IP público do mGuard ou a URL configurada no serviço DNS dinâmico.
  - Auto Configuration: selecionar disabled.
  - Address Method: selecionar Use a virtual adapter and assigned address.
  - MTU: 1414.
  - Address/Netmask: entre com o endereço IP Virtual do cliente VPN. Neste tutorial foi definido como 192.168.4.1 / 255.255.255.255.

| PN Site C         | onfiguration       |            |                   | ×    |
|-------------------|--------------------|------------|-------------------|------|
| General           | Client Name R      | esolution  | Authenticatic *   | • •  |
| Remot             | e Host             |            |                   |      |
| Host N            | lame or IP Addres  | s          | Port              |      |
| mgua              | dserver.ddns.net   |            | 500               |      |
| Auto C            | onfiguration       | disabled   | ~                 |      |
| Local H<br>Adapte | lost<br>er Mode    |            |                   |      |
| Use a             | virtual adapter ar | nd assigne | ed address $\sim$ |      |
| мти               |                    | 🗌 Obtai    | n Automatically   |      |
| 141               | 4 Address          | 192.1      | 68.4.1            |      |
|                   | Netmask            | 255.2      | 55 . 255 . 255    |      |
|                   | [                  | Save       | Cance             | sl – |

c) Na aba Client, configure os parâmetros conforme figura abaixo.

| VPN Site Configur                   | ation             | ×                 |  |  |  |
|-------------------------------------|-------------------|-------------------|--|--|--|
| General Client                      | Name Resolution   | Authenticatic • • |  |  |  |
| Firewall Option                     | \$                |                   |  |  |  |
| NAT Traversa                        | l er              | nable 🗸           |  |  |  |
| NAT Traversa                        | l Port            | 4500              |  |  |  |
| Keep-alive pa                       | cket rate         | 6C Secs           |  |  |  |
| IKE Fragmentation                   |                   | nable 🗸           |  |  |  |
| Maximum pac                         | ket size          | 540 Bytes         |  |  |  |
| Other Options                       |                   |                   |  |  |  |
| 🗹 Enable De                         | ad Peer Detection |                   |  |  |  |
| Enable ISAKMP Failure Notifications |                   |                   |  |  |  |
| Enable Clie                         | ent Login Banner  |                   |  |  |  |
|                                     |                   |                   |  |  |  |
|                                     | Save              | e Cancel          |  |  |  |

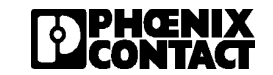

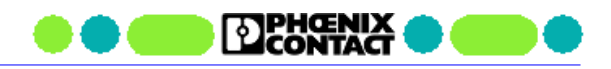

d) Na aba Name Resolution, desabilite todas as opções.

| Enable DNS Obtain Automatically     | DING HINTO                                                            |
|-------------------------------------|-----------------------------------------------------------------------|
| Server Address #1                   | Cenable WINS Obtain Automatically Server Address #1 Server Address #2 |
| Obtain Automatically     DNS Suffix |                                                                       |

- e) Na aba Authentication, configure da seguinte forma:
  - Authentication Method: selecione Mutual RSA.
  - Nas abas Local Identity and Remote Identity, configure conforme figuras abaixos. •
  - Na aba Credentials, selecione os certificados criados para o ShrewSoft •
    - Server Certificate Authority File: selecione o certificado CA (neste guia chamado de Certificado CA.crt).
    - Client Certificate File: selecione o certificado de máquina (neste guia chamado de . ShrewSoft Client.crt).
    - Client Private Key File: selecione o certificado de máquina com chave privada (neste guia . chamado de ShrewSoft\_Client.pem).

| VPN Site Configuration X                                                                                | VPN Site Configuration                                                                                  | VPN Site Configuration                                                                                                    |
|----------------------------------------------------------------------------------------------------|----------------------------------------------------------------------------------------------------|----------------------------------------------------------------------------------------------------|
| Client Name Resolution Authentication Phase                                                             | Client Name Resolution Authentication Phase                                                             | Client Name Resolution Authentication Phase • • • Authentication Method Mutual RSA                                                           |
| Local Identity Remote Identity Credentials Identification Type ASN.1 Distinguished Name ASN.1 DN String | Local Identity Remote Identity Credentials Identification Type ASN.1 Distinguished Name ASN.1 DN String | Local Identity Remote Identity Credentials Server Certificate Autority File Certificade_CA crt Chert Certificate File Chert Certificate File |
| ☑ Use the subject in the client certificate                                                             | Use the subject in the received certificate<br>but don't compare it with a specific vaue                | Client Private Key File<br>ShrewSoft_Client pem<br>Pre Shared Key                                                                            |
| Save Cancel                                                                                             | Save Cancel                                                                                             | Save Cancel                                                                                                    |

f) Na aba Phase 1, configure os parâmetros conforme figura abaixo.

| Name Resolution   Authe | entication Phase I Phase I |
|-------------------------|----------------------------|
| Froposal Farameters     |                            |
| Exchange Type           | main 🗸 🗸                   |
| DH Exchange             | group 15 🛛 🗸               |
| Cipher Algorithm        | aes 🗸 🗸                    |
| Cipher Key Length       | 256 V Bits                 |
| Hash Algorithm          | sha2-256 $\sim$            |
| Key Life Time limit     | 28800 Secs                 |
| Key Life Data limit     | 0 Kbytes                   |
| Enable Check Point      | Compatible Vendor ID       |
|                         | companyor ronadi ib        |
|                         |                            |

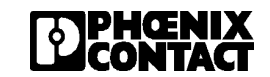

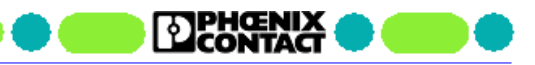

g) Na aba **Phase 2**, configure os parâmetros conforme figura abaixo.

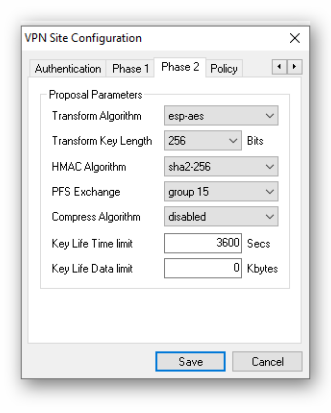

- h) Na aba **Policy**, configure da seguinte forma:
  - Ative a opção Maintain Persistent Security Associations.
  - Clique Add e entre com a rede interna do mGuard. Neste tutorial foi definido como 192.168.0.1 / 255.255.255.0.
  - Clique **OK**.

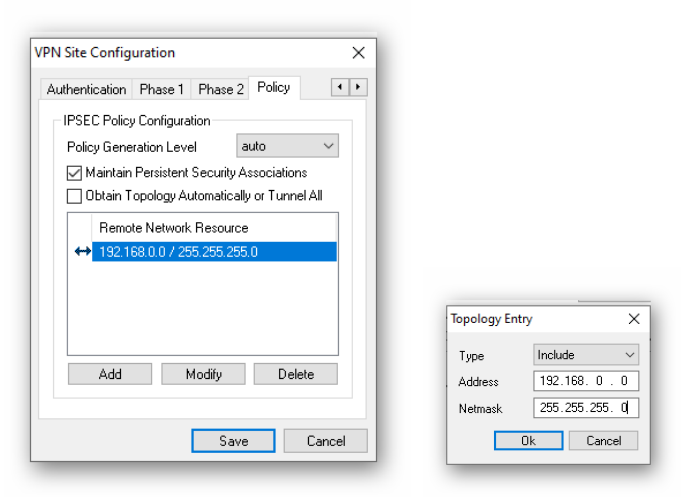

i) Clique Save para finalizar a configuração.

A configuração do ShrewSoft VPN Client está finalizada.

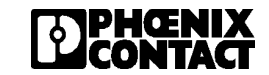

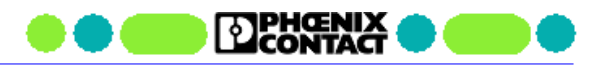

## 6. Inicializando e testando a conexão VPN

Para inicializar a conexão VPN entre o ShrewSoft e o mGuard, basta selecionar o ícone na tela do ShreSoft que representa a configuração criada anteriormente e clicar no botão Connect.

Na janela que abrirá, veremos o status da conexão. O status "tunnel enabled" significa que a conexão foi estabilizada com sucesso.

| (B) VPN Access Manager File Edit View Help | - |   | × | S VPN Connect - mguar — Connect Network                                                                                                    | × |
|--------------------------------------------|---|---|---|----------------------------------------------------------------------------------------------------|---|
| Connect Add Modify Delete                  |   | • |   | attached to key daemon<br>peer configured<br>iskamp proposal configured<br>client configured<br>client configured<br>remote id configured<br>remote id configured<br>client key configured<br>client key configured<br>turnel enabled<br>Disconnect Cancel | ~ |

Selecionando, no menu da esquerda, a opção **IPsec VPN > IPsec Status** para monitorar o status da conexão no mGuard. Na figura abaixo é mostrado o status da conexão estabilizada.

| IPsec 5            | Status                      |                                                                                                    |                                                                                                    |   |
|--------------------|-----------------------------|----------------------------------------------------------------------------------------------------|----------------------------------------------------------------------------------------------------|---|
| ∱ <sub>Wai</sub>   | iting                       |                                                                                                    |                                                                                                    |   |
| ISAKMP             | Local                       | 192.168.3.3:500 / C=BR, ST=SP, L=SaoPaulo, O=PhoenixContact, OU=PHC, CN=mGuard_Server,<br>E=suporte@phoenixcontact.com.br                                                                                                    | aes-256;sha2-256;modp-                                                                                  |   |
| SA                 | Remote                      | %any:500 / C=BR, ST=SP, L=SaoPaulo, O=PhoenixContact, OU=PHC, CN=ShrewSoft_Client,<br>E=suporte@phoenixcontact.com.br                                                                                                    | (1024 1536 2048 3072 4096 6144 8192)                                                                    |   |
| IPsec SA           |                             | ShrewSoft_VPN: 192.168.0.0/24192.168.4.1/32                                                                                                    | aes-256;(md5 sha1 sha2-<br>(256 384 512))                                                               | / |
| <mark>≻</mark> Pen | nding                       |                                                                                                    |                                                                                                    |   |
| ≥ <sub>Pen</sub>   | ading<br>ablished           | (                                                                                                    |                                                                                                    |   |
| ≥ Pen              | ablished                    | ( contrine)<br>192.168.3.3:4500 / C=BR, ST=SP, L=SaoPaulo, O=PhoenixContact, OU=PHC, CN=mGuard_Server,<br>E=suport@phoenixcontact.com.br                                                                                                    | main-r3 replace in 53m 24s (active)                                                                     |   |
| ≻ Pen              | ablished<br>Local<br>Remote | 192.168.3.3:4500 / C=BR, ST=SP, L=SaoPaulo, O=PhoenixContact, OU=PHC, CN=mGuard_Server,<br>E=suporte@phoenixcontact.com.br<br>152.247.68 117:41264 / C=BR, ST=SP, L=SaoPaulo, O=PhoenixContact, OU=PHC, CN=ShrewSoft_Client,<br>E=suporte@phoenixcontact.com.br | main-r3 replace in 53m 24s (active)<br>— acs-256;sha2-256;modp-<br>(1024 1536 2048 3072 4096 6144 8192) |   |

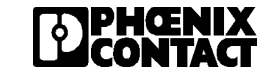